# Quick tutorials for Git, *LaTeX* and Zotero

Hao Wang https://waynehfut.com

2020/11/23

### Git

- Git installation
- Git configuration
- Git repository
- Git commit, pull and push
- .gitignore
- Rollback
- Branch
- Private repository

## Git installation

- Windows:
  - Git-SCM: <u>https://git-scm.com/</u>
  - Github Desktop: <a href="https://desktop.github.com/">https://desktop.github.com/</a>
- Linux and MacOS:
  - via apt: sudo apt install git

(Defaulted install in the Unix and Linux)

### Git installation

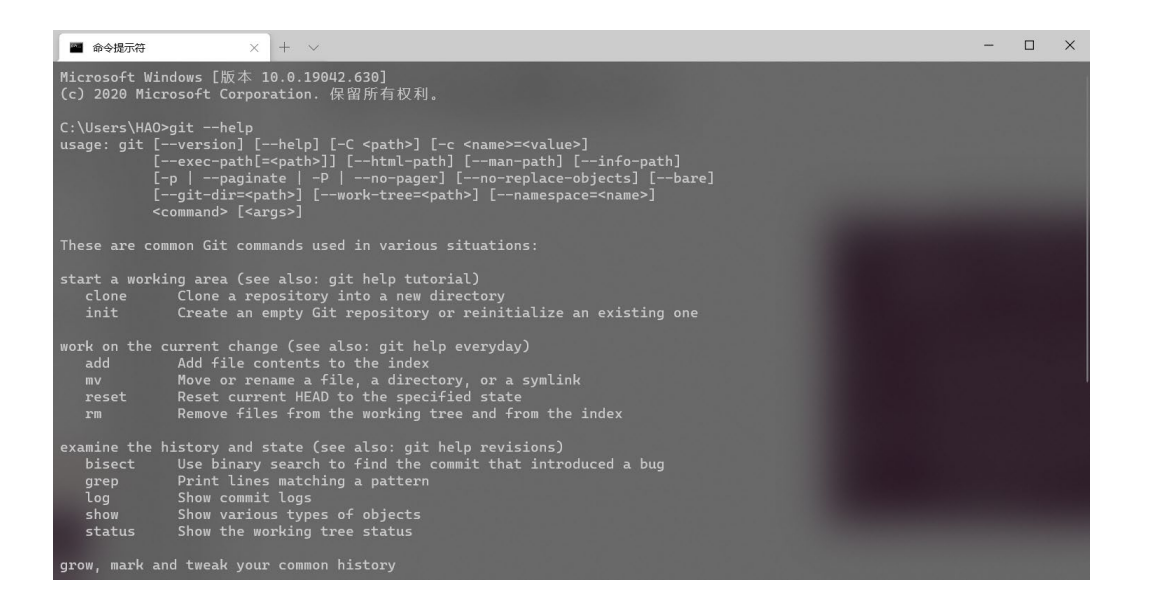

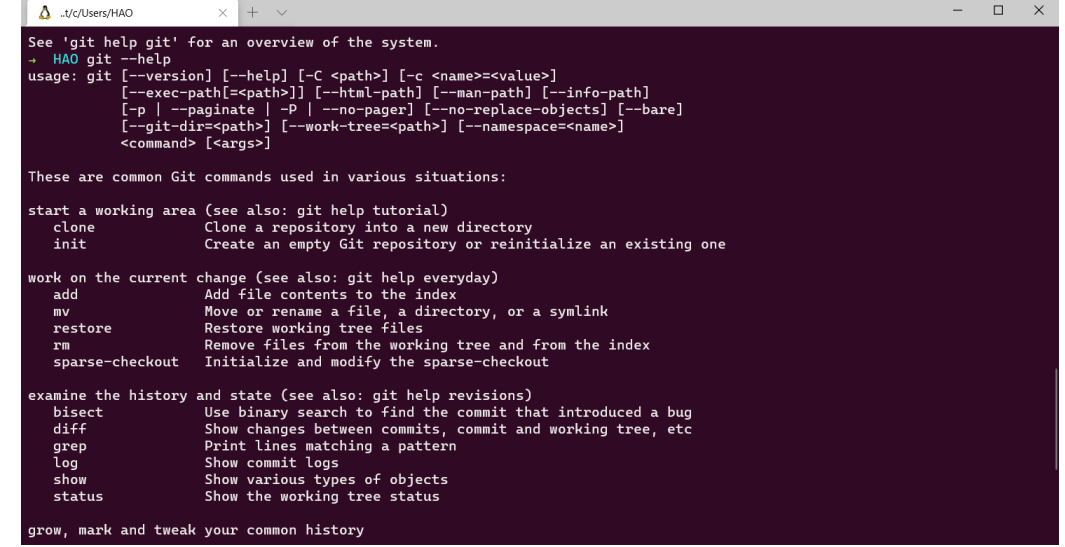

Windows (cmd)

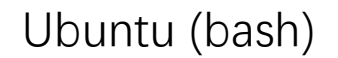

# Git configure personal infomation

- git config --global user.name "Hao Wang"
- git config --global user.email "waynehfut@outlook.com"

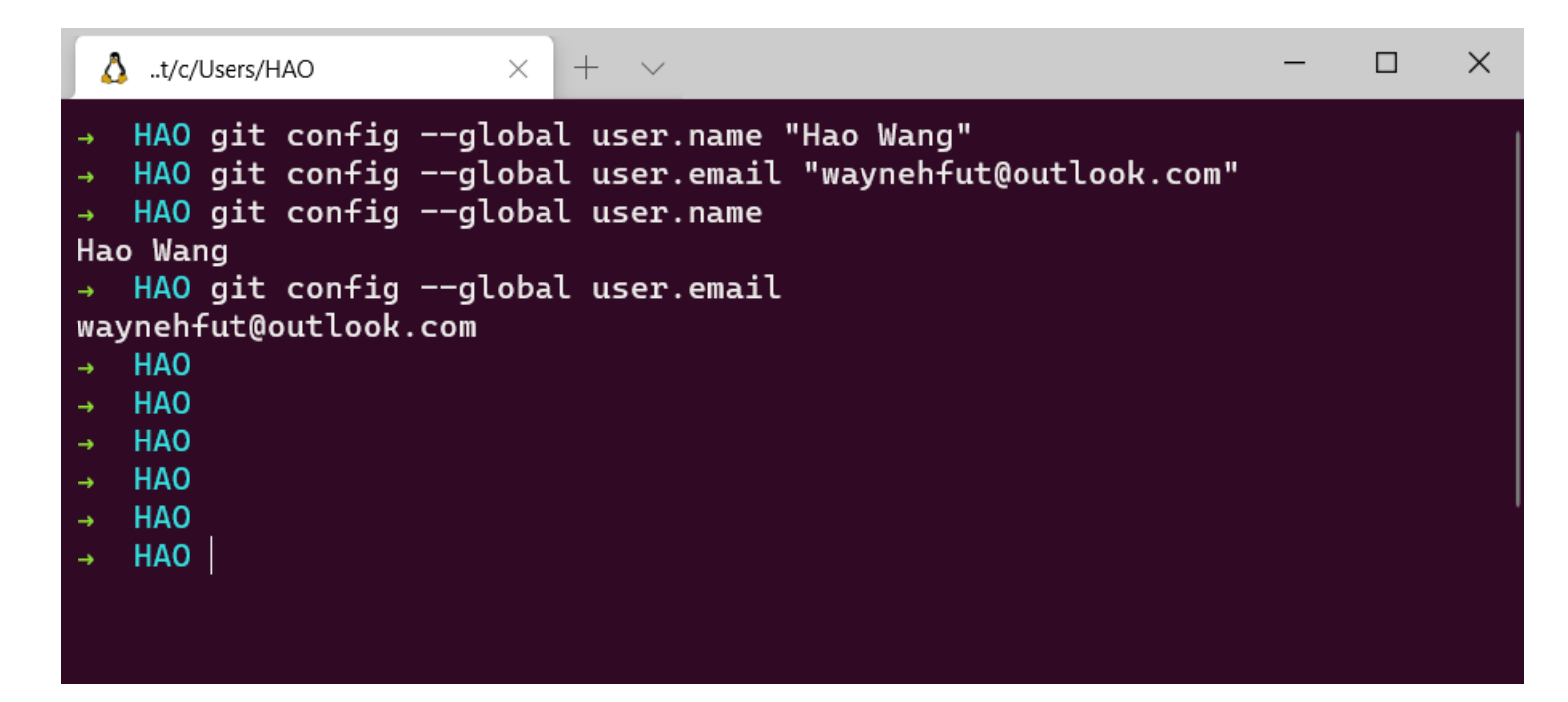

### Git configuration ssh

#### ssh-keygen -t rsa -b 4096 -C "waynehfut@outlook.com"

 $\times$  +  $\vee$  $\times$ ▲ ..t/c/Users/HAO → HAO ssh-keygen -t rsa -b 4096 -C "waynehfut@outlook.com" Generating public/private rsa key pair. Enter file in which to save the key (/home/hao/.ssh/id\_rsa): Created directory '/home/hao/.ssh'. Enter passphrase (empty for no passphrase): Enter same passphrase again: Your identification has been saved in /home/hao/.ssh/id\_rsa Your public key has been saved in /home/hao/.ssh/id\_rsa.pub The key fingerprint is: SHA256:Lb+a4yo6XHAUOc1fuoV60UYdrrZaflbYQPtNXV8p/M0 waynehfut@outlook.com The key's randomart image is: +---[RSA 4096]----+ 0.0 00= Вο ..E oS=.= o 0o. + . +.0.. 0.00.0. .0 .0+==. +---[SHA256]----+ HAO

# Git configuration ssh

- Add id\_rsa.pub to the remote platform (such as github)
- Open <a href="https://github.com/settings/keys">https://github.com/settings/keys</a>
- Click add new key and paste the content from id\_rsa.pub

| Pull requests Issues Marketplace Explore +     SSH keys / Add new                                                | • •• |                                                                                                    | お貼るのの                                              | ■相応 (1988)<br>● 新始快速方式                                  | 移动到 复制到               | <b>X</b> ■<br>∰ ±¢3             | 新建项目<br>新建<br>文件夹                                                                                                    | ・<br>■性<br>● 新報<br>● 新報                                                                                                    | <ul> <li>全部选择</li> <li>全部取消</li> <li>全部取消</li> <li>反向选择</li> </ul>                                                                                                    |                                            |
|----------------------------------------------------------------------------------------------------|------|----------------------------------------------------------------------------------------------------|----------------------------------------------------|---------------------------------------------------------|-----------------------|---------------------------------|----------------------------------------------------------------------------------------------------|----------------------------------------------------------------------------------------------------|----------------------------------------------------------------------------------------------------|--------------------------------------------|
| Title                                                                                                    |      | $\leftarrow \rightarrow \cdot \uparrow$                                                               | 93%A102                                            | 比电脑 > 本地磁盘                                              | 组织<br>12(C:) > 用户 > h | ao → .ssh                       | BITALE                                                                                                    | łЛT                                                                                                    | 辺が単                                                                                                    |                                            |
| Key Begins with 'ssh-rsa', 'ssh-ed25519', 'ecdsa-sha2-nistp256', 'ecdsa-sha2-nistp384', or 'ecdsa-sha2-nistp521' |      | <ul> <li>★ 快速访问</li> <li>● 此电脑</li> <li>● 桌面</li> <li>◆ 下载</li> <li>※ 図片</li> <li>③ 文件() 《</li> </ul> | *<br>*<br>*<br>*                                   | 名称<br>id_rsa<br>id_rsa.pub<br>known_host<br>选择(5) 查看(M) | ts<br>转到(G) 獨诚(D      | 修<br>20<br>20<br>20<br>20<br>20 | 改日期<br>120/1/7 13:00<br>120/1/7 13:00<br>120/2/10 10:05                                                                                                    | 类型<br>文件<br>PUB 文件<br>文件                                                                                                    | 大小<br>4 KB<br>1 KB<br>3 KB                                                                                                    |                                            |
| Add SSH key                                                                                                    |      |                                                                                                    | 198<br>shi 28<br>iowtouse<br>d_rsa.pul<br>iowtouse | igit.md<br>9 C:\Users\hao\ssh<br>git.md                 |                       |                                 | wtousegit md<br>Users ) hao ) sch )<br>sch -rsa AAAA<br>665Hyk0<br>-40° - Accord<br>Use Use Accord<br>Use Use Accord<br>H4F9<br>-40° - 10° - 10°<br>-40° - 10°<br>-40°<br>-40° - 10°<br>-40° - 10°<br>-40°<br>-40°<br>-40° -4 | 1 id rsapub ×<br>1 id rsapub<br>1 id rsapub<br>1 i | panasaanaanney (<br>panasaanaan<br>panasaanaana<br>panasaanaana<br>panasaanaana<br>panasaanaana<br>panasaanaana<br>panasaanaana<br>panasaanaana<br>panasaanaana<br>panasaanaana<br>panasaanaanaana<br>panasaanaanaana<br>panasaanaanaana<br>panasaanaanaana<br>panasaanaanaana<br>panasaanaanaana<br>panasaanaanaanaana<br>panasaanaanaanaana<br>panasaanaanaanaanaanaanaanaanaanaanaanaan | 20100 m<br>274KGQI<br>DJgSRDFWLkM<br>V3oC8 |

# Git configuration ssh

- Test ssh connection
- ssh -T git@github.com

Are you sure you want to continue connecting (yes/no/[fingerprint])? yes

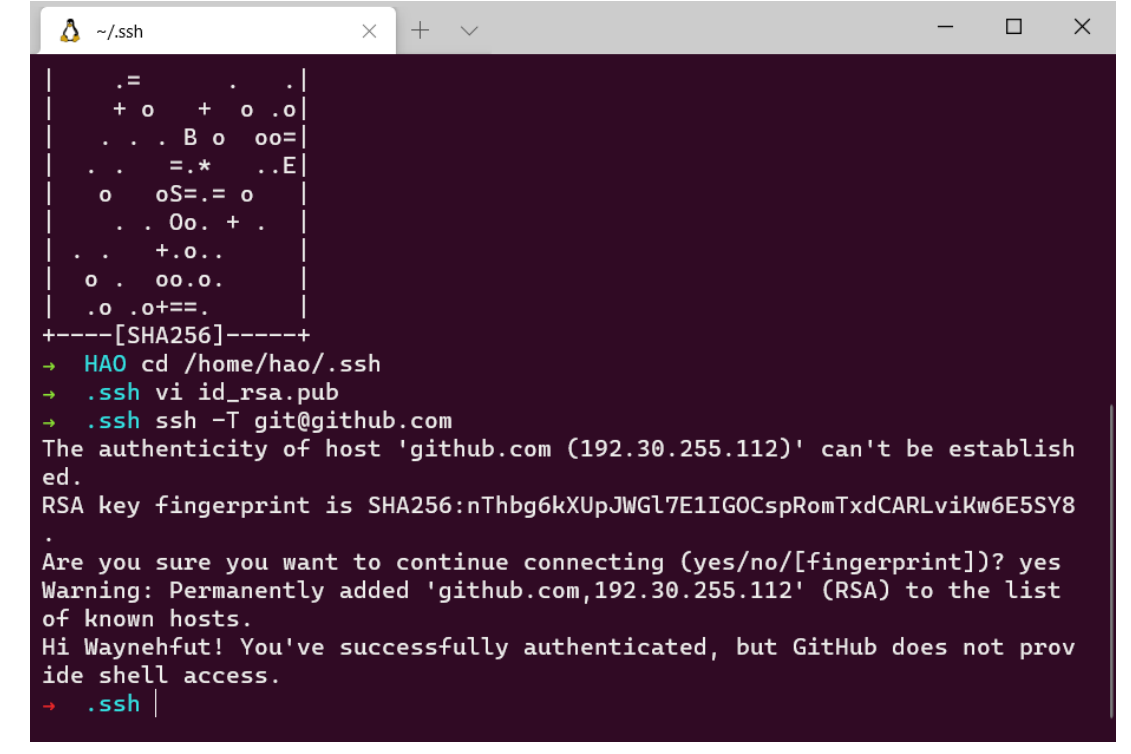

# Git repository

Two way to create a repo

- Via web
- Via local init

### Create repo via web

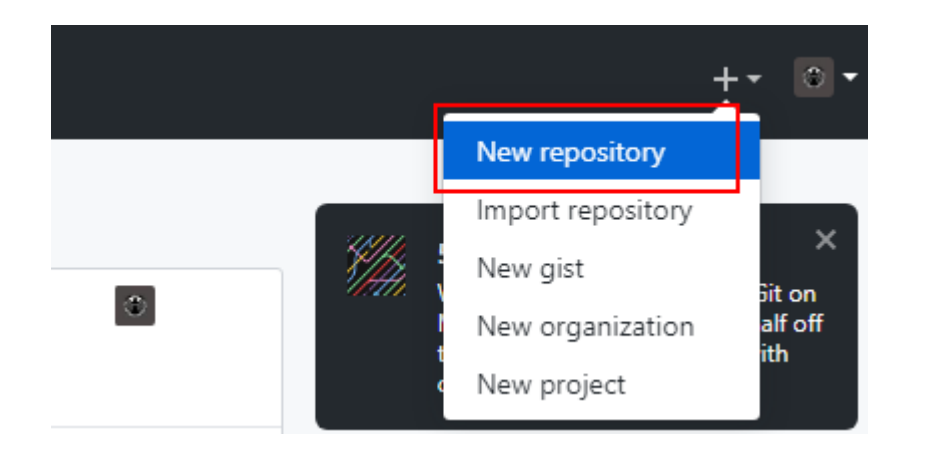

#### Create a new repository

A repository contains all project files, including the revision history. Already have a project repository elsewhere? Import a repository.

#### Owner Repository name \*

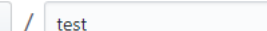

×

Great repository names are short and memorable. Need inspiration? How about super-chainsaw?

Description (optional)

Waynehfut •

Public Anyone can see this repository. You choose who can commit.

Private
 You choose who can see and commit to this repository.

Skip this step if you're importing an existing repository.

Initialize this repository with a README

This will let you immediately clone the repository to your computer.

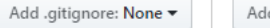

Add a license: None 🔻 (

Grant your Marketplace apps access to this repository

You are subscribed to 1 Marketplace app

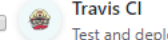

Test and deploy with confidence

Create repository

### Create repo via local init

- git init # Setup current work folder as repo
- git add A # Add all file as git track files
- git commit m "first commit" # commit current status to the git local head and with message `first commit`
- git remote add origin git@github.com:Waynehfut/test.git # add remote repo
- git push -u origin master # push local head to the remote repo

# Git commit, pull and push

- git commit m "first commit" # commit current status to the git local head and with message `first commit`
- git pull <remote-branch> # pull most recent update to local worktree
- git push <remote-branch> <local-branch> # push most recent committed change to the remote repo

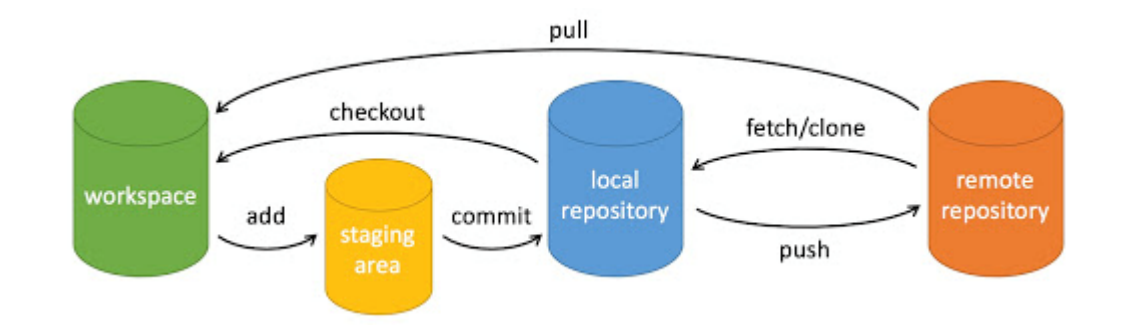

https://www.runoob.com/git/git-basic-operations.html

### .gitignore

Some files you don't want to track, you can:

- Identify the list manually
- Generate by the template

# .gitignore

• Manual:

Regular expression

• Template:

https://github.com/github/gitignore https://github.com/JetBrains/idea-gitignore https://github.com/toptal/gitignore

```
♦ .qitiqnore ×
D: > Code > web > meet > 🚸 .gitignore
  1 .vscode/*
  2
      .vscode/settings.json
      !.vscode/tasks.json
  3
      !.vscode/launch.json
   4
      !.vscode/extensions.json
      *.code-workspace
      # Local History for Visual Studio Code
       .history/
  10
  11
      # Covers JetBrains IDEs: Intellij, RubyMine, PhpStorm, AppCode, PyCharm, CLion, Android Studie
  12
       # Reference: https://intellij-support.jetbrains.com/hc/en-us/articles/206544839
  13
      # User-specific stuff
  14
       .idea/**/workspace.xml
       .idea/**/tasks.xml
       .idea/**/usage.statistics.xml
       .idea/**/dictionaries
       .idea/**/shelf
       # Generated files
  21
       .idea/**/contentModel.xml
       # Sensitive or high-churn files
       .idea/**/dataSources/
       .idea/**/dataSources.ids
       .idea/**/dataSources.local.xml
       .idea/**/sqlDataSources.xml
  28
       .idea/**/dynamic.xml
  29
       .idea/**/uiDesigner.xml
  31
       .idea/**/dbnavigator.xml
  32
  33
      # Gradle
  3/1
       .idea/**/gradle.xml
       .idea/**/libraries
  35
  36
  37
      # Gradle and Maven with auto-import
      # When using Gradle or Maven with auto-import, you should exclude module files,
      # since they will be recreated, and may cause churn. Uncomment if using
      # auto-import.
      # .idea/artifacts
      # .idea/compiler.xml
     # .idea/jarRepositories.xml
     # .idea/modules.xml
  45 # .idea/*.iml
  46 # .idea/modules
  47 # *.iml
```

48 # \*.ipr

### Rollback

Not push yet

• git reset HEAD <fileName>

# cancel the commit for <fileName>

• git checkout <fileName>

# rollback <filename> to previous status

Pushed

- git log
- Git revert <commitID>

commit 59eba18799de0d2e622fcd58c7ed2de48b34d587 (HEAD -> master, origin/master)
Author: Hao Wang <hwang1@pitt.edu>
Date: Tue Oct 29 14:52:18 2019 -0400

update

commit 198471915f1dcc6bd8ce2a6684d32b0555811456
Author: Hao Wang <waynehfut@gmail.com>
Date: Thu Oct 24 18:29:01 2019 -0400

new

commit 6dc78c8b9f5163b1322fb5670112c0e2c9fcba1d
Author: Hao Wang <waynehfut@gmail.com>
Date: Thu Oct 24 18:25:53 2019 -0400

add comments

commit 4baa34130e7305bb0872125fe27ea93abf858075
Author: unknown <hao@CS-RIVER-3.univ.pitt.edu>
Date: Wed Oct 23 19:13:17 2019 -0400

:...skipping... commit 59eba18799de0d2e622fcd58c7ed2de48b34d587 (HEAD -> master, origin/master) Author: Hao Wang <hwang1@pitt.edu> Date: Tue Oct 29 14:52:18 2019 -0400

update

commit 198471915f1dcc6bd8ce2a6684d32b0555811456
Author: Hao Wang <waynehfut@gmail.com>
Date: Thu Oct 24 18:29:01 2019 -0400

### Branch

- git branch # check current branch status
- git branch (branchname) # create new branch
- git checkout (branchname) # switch to new branch
- git checkout -b (branchname) # create and switch to new branch
- git branch -d (branchname) # delete new branch
- git merge (branchname) # merge (branchname) to current branch

### Private repository

• Both github and gitlab support the private repository for free.

#### Create a new repository

A repository contains all project files, including the revision history. Already have a project repository elsewhere? Import a repository.

| Owner *   | Re                                      | pository name *                        |                                             |
|-----------|-----------------------------------------|----------------------------------------|---------------------------------------------|
| 🚊 W       | Vaynehfut 🗸 🖌                           |                                        |                                             |
| Great rep | pository names are sh                   | ort and memorable. Need inspira        | tion? How about symmetrical-octo-guacamole? |
| Descripti | ion (optional)                          |                                        |                                             |
|           |                                         |                                        |                                             |
|           |                                         |                                        |                                             |
|           | Public<br>Anyone on the internet        | can see this repository. You choose wh | o can commit.                               |
| • 🛆       | <b>Private</b><br>You choose who can se | e and commit to this repository.       |                                             |

### LaTeX

- What is *LaTeX*
- Environment
- *LaTeX* syntax
- Related resource

### What is *LaTeX*

• /' $l\alpha$ :tek/ or /'leitek/

\documentclass{article}
\title{I am a title}
\author{Turing Burling}
\date{September 2020}
\begin{document}
\maketitle
\section{I am section}
Hello world!, Let's start \LaTeX
\end{document}

I am a title

Turing Burling

September 2020

1 I am section

Hello world!, Let's start  ${\rm IAT}_{\rm E}\!{\rm X}$ 

### Environment

Local environment is not recommended, consider using <u>https://www.overleaf.com/</u> If you want install Latex on your computer

- Windows and linux, TexLive: <a href="https://www.tug.org/texlive/">https://www.tug.org/texlive/</a>
- MacOS, MacTex: <a href="https://www.tug.org/mactex/">https://www.tug.org/mactex/</a>

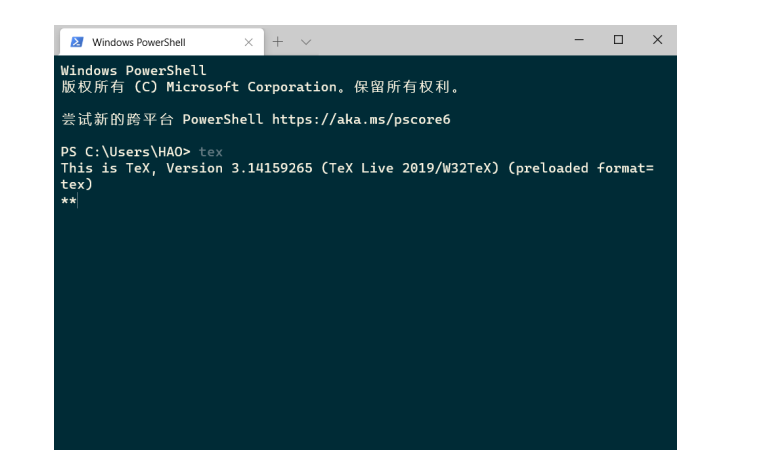

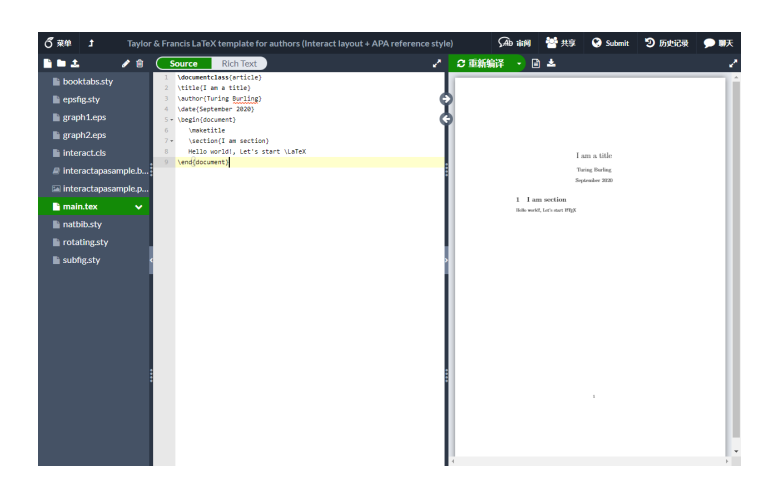

# Environment

### Using offline

- TexStudio
- VSCode Latex Workshop

mirrors.tuna.tsinghua.edu.cn
mirrors.ustc.edu.cn

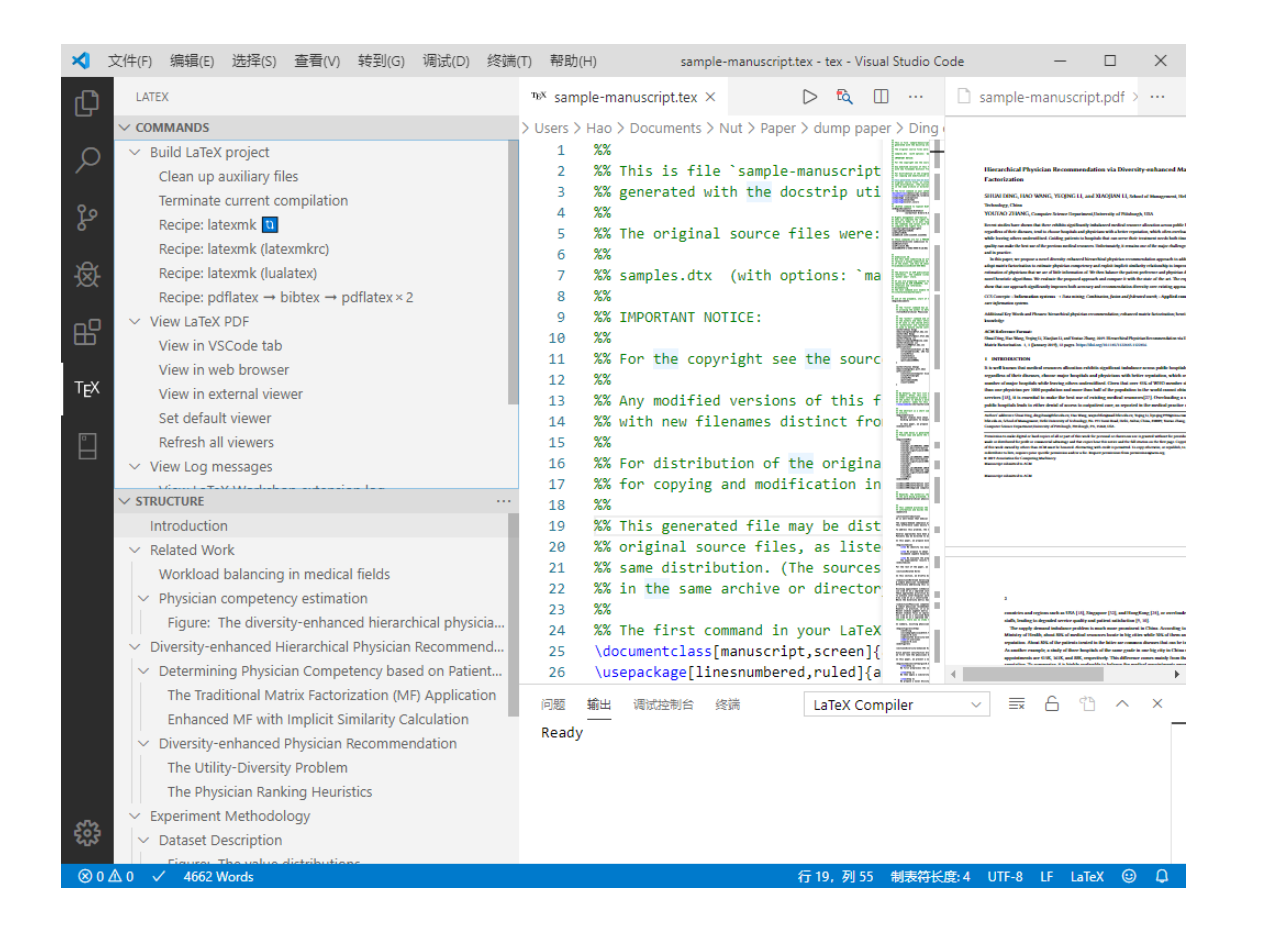

### • A simplest *LaTeX* :

\documentclass{article} %Document type
\title{Title} %Document title
\begin{document} %Main body
\maketitle %Make title
Hello world!, Let's start \LaTeX %Simple paragraph
\end{document} %End document

I am a title

Turing Burling

September 2020

#### 1 I am section

Hello world!, Let's start  $\mathbb{E}_{EX}$ 

LaTeX syntax

#### Affiliation and footnote:

\usepackage{authblk}

\renewcommand\Affilfont{\itshape\small}
\author[1]{Hao~Wang, Sherleen~Zhu \thanks{Happy everyday}}%
\author[2]{Turling Burling}
\affil[1]{Hefei University of Technology}
\affil[2]{University of Pittsburgh}
\maketitle

#### Title

Hao Wang, Sherleen Zhu \*1 and Turling Burling<sup>2</sup>

<sup>1</sup>Hefei University of Technology <sup>2</sup>University of Pittsburgh

> I will ref the table here 1 Here is a figure 1

\*Happy everyday

*LaTeX* syntax

Abstract:

Title

\begin{abstract}
I am abstract
\end{abstract}

January 21, 2020

Abstract

I am abstract

*LaTeX* syntax

### Key words:

Most journal template provide the keywords syntax, here we identify a simplest format.

| <pre>\providecommand{\keywords}[1] %</pre> |  |
|--------------------------------------------|--|
| {                                          |  |
| \small                                     |  |
| <pre>\textbf{\textit{Keywords}} #1</pre>   |  |
| }                                          |  |
| \keywords{one, two, three, four}           |  |

Title

January 21, 2020

Abstract

I am abstract

Keywords — one, two, three, four Hello world!, Let's start IATEX

### Section:

Title

January 21, 2020

Abstract

\section{Introduction}
\subsection{Overview of the proposed method}

I am abstract

Keywords - one, two, three, four

1 Introduction

Hello world!, Let's start IATEX

1.1 Overview of the proposed method

Let's do something cool

### Appendix:

\section\*{Acknowledgement}
\section\*{Appendix}

#### Title

January 21, 2020

#### Abstract

I am abstract

Keywords - one, two, three, four

1 Introduction Hello world!, Let's start IATEX

1.1 Overview of the proposed method Let's do something cool

Acknowledgement

Appendix

### List:

\end{enumerate}

| \begin{itemize} |          |
|-----------------|----------|
| \item item 1    | • item 1 |
| \item item 2    | • item 2 |
| \end{itemize}   |          |
|                 |          |

| \begin{enumerate} | 1. item 1 |
|-------------------|-----------|
| \item item 1      | 2. item 2 |
| \item item 2      |           |

### Table:

| <pre>\begin{table}[] \begin{tabular}{ c cell1 &amp; cell2 &amp; cel cell4 &amp; cell5 &amp; cel cell7 &amp; cell8 &amp; cel \end{tabular} \end{table}</pre>                      | c c }<br>13 \\<br>16 \\<br>19    | cell1<br>cell4<br>cell7 |
|----------------------------------------------------------------------------------------------------|----------------------------------|-------------------------|
| <pre>\begin{table}[] \begin{tabular}{ c \hline cell1 &amp; cell2 &amp; cel \hline cell4 &amp; cell5 &amp; cel cell7 &amp; cell8 &amp; cel \hline \end{tabular} \end{table}</pre> | c c }<br>13 \\<br>16 \\<br>19 \\ | cell1<br>cell4<br>cell7 |

| cell1 | cell2 | cell3 |
|-------|-------|-------|
| cell4 | cell5 | cell6 |
| cell7 | cell8 | cell9 |

cell2 cell3 cell5 cell6 cell8 cell9

### Table:

\begin{table}[]
\begin{tabular}{|c|c|c|} % aligned
\hline %line
\multicolumn{2}{|c|}{cell1} & cell3 \\ \hline %merge line
cell4 & cell5 & \multirow{2}{\*}{cell6} \\ \cline{1-2} %merge column
cell7 & cell8 & \\ \hline
\end{tabular}
\end{table}

\begin{table}[]
\caption{I am sample table}
\label{tab1sample}
\centering
\begin{tabular}{|c|c|c|}
\hline
\multicolumn{2}{|c|}{cell1} & cell3 \\ hline
cell4 & cell5 & \multirow{2}{\*}{cell6} \\ \cline{1-2}
cell7 & cell8 & \\ hline
\end{tabular}
\end{table}

| ce    | cell1 |       |  |  |  |  |
|-------|-------|-------|--|--|--|--|
| cell4 | cell5 | coll6 |  |  |  |  |
| cell7 | cell8 | ceno  |  |  |  |  |

#### Table 1: I am sample table

| cel   | cell3 |       |
|-------|-------|-------|
| cell4 | cell5 | coll6 |
| cell7 | cell8 | ceno  |

I will ref the table here 1

I will ref the table here~\ref{tab1sample}

LaTeX syntax

Table location control

- h: where the table is declared (here)
- t: at the top of the page
- b: at the bottom of the page
- p: on a dedicated page of floats
- !: override the default float restrictions.

#### • Image

\begin{figure}[!t]
\centering
\includegraphics[width=1.13in]{pic/1-1}
\caption{I am sample figure.}
\label{fig1sample}
\end{figure}

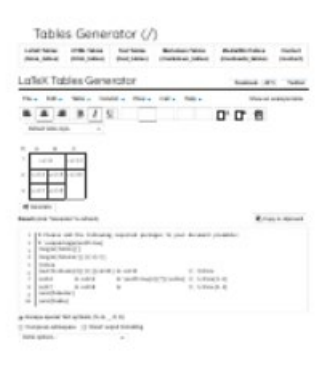

Figure 1: I am sample figure.

### • Multi Image

\begin{figure}[!t]
\centering
\includegraphics[width=1.13in]{pic/1-1}
\includegraphics[width=1.13in]{pic/1-1}
\includegraphics[width=1.13in]{pic/1-1}
\caption{I am sample figure.}
\label{fig1sample}
\end{figure}

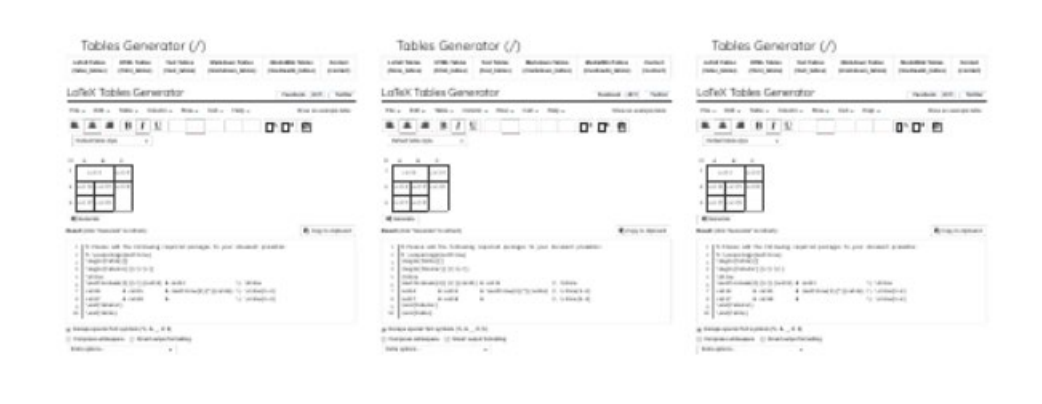

Figure 1: I am sample figure.

• Multi Image with subtitle

\begin{figure}[!t] \centering \subfloat[]{ \includegraphics[width=1.6in]{pic/1-1} } \subfloat[]{ \includegraphics[width=1.6in]{pic/1-1} } \quad \subfloat[]{ \includegraphics[width=1.6in]{pic/1-1} \subfloat[]{ \includegraphics[width=1.6in]{pic/1-1} \caption{combine 4 picture} \label{fig2combine} \end{figure}

| Lafak Salam HTML Salam Sud Salam Medalaur Salam Medalaur Salam German<br>(Salam Salam) (Nani Jakim) (Salam) (Salam (Salam) (Salam (Salam) (Salam))                                                                                                    | Lafter, Tellen, Miller, Fallen, Teal Tallen, Martineer Tallen, Meller, Marker, Keller, (mellarite, Jahre) (mellarite), Marker (mellarite), Jahre) (mellarite), Jahre)                                                                                                    |
|----------------------------------------------------------------------------------------------------|----------------------------------------------------------------------------------------------------|
| LaTeX Tables Generator Turker                                                                                                    | LaTeX Tables Generator                                                                                                    |
| Fir. Bil. Tale. Colorn. Res. Cel. Hey. Box as sample tale                                                                                                    | Pin. Bal. Table. Calum. Ras. Cal. Help. Disconscription                                                                                                    |
|                                                                                                    |                                                                                                    |
| 4 poll2 polls polls<br>5 poll2 polls                                                                                                    | 4 x=113 k=0110 x=0110<br>4 x=0117 k=0100                                                                                                    |
| El Constante<br>Banada ( Marcanata " Na calmada ) 🕑 Congo ya calponante                                                                                                    | Copy is spinor.                                                                                                    |
| <pre>setSetSetSetSetSetSetSetSetSetSetSetSetSe</pre>                                                                                                    | $ \begin{array}{llllllllllllllllllllllllllllllllllll$                                                                                                    |
| E Rocque special Tell speciale (%, 4, _, 4, 5)                                                                                                    | (e) Finance spatial field spraticle (5, 6,, 4, 8)                                                                                                    |
| Education of the second second       | Endergelen. v                                                                                                    |
|                                                                                                    |                                                                                                    |
| (a)                                                                                                    | (b)                                                                                                    |
| (a)<br>Tables Generator (/)                                                                                                    | (b)<br>Tables Generator (/)                                                                                                    |
| (a) Tobles Generator (/)  table Market Market Marke       | (b)<br>Tables Generator (/)                                                                                                    |
| (a)<br>Tables Generator (/)<br>Intervaling the bits to bits Restauring and the second second | (b)<br>Tables Generator (/)<br>International With Data Parkation Markation Markatii Markation Markation Markatii           |
| (a)                                                                                                    | (b)                                                                                                    |
| (a)                                                                                                    | (b)<br>Tables Generator (/)<br>Lifes Tests Person for taking framework for the former<br>LaTeX Tables Generator<br>Proc. Ref. & Table - Galance - Kano - Gal - Net - State<br>Tables Generator<br>Proc. Ref. & Table - Galance - Kano - Gal - Net - State<br>Tables I B T U - Color - State - State<br>- Color - Color - State - State |
| (a)                                                                                                    | (b)                                                                                                    |
| (a)                                                                                                    | (b)                                                                                                    |
| (a)                                                                                                    | (b)                                                                                                    |

(c)

(d)

### • algorithm

\begin{algorithm}[H]
\SetAlgoLined
\KwData{this text}
\KwResult{how to write algorithm with \LaTeX2e
}
initialization\;
\While{not at end of this document}{
read current\;
\eIf{understand}
{go to next section\;
current section becomes this one\;}
{go back to the beginning of current section\;}
}
\label{Algorithmsample}
\caption{How to write algorithms}
\end{algorithm}

Data: this text Result: how to write algorithm with LATEX2e initialization; while not at end of this document do read current; if understand then | go to next section; current section becomes this one; else | go back to the beginning of current section; end end

Algorithm 1: How to write algorithms

### algorithm

\begin{algorithm} \caption{How to write algorithms} \label{algo2} \begin{algorithmic}[H] \REQUIRE this text \ENSURE how to write algorithm with \LaTeX \WHILE{not at end of this document} \STATE read current \IF {understand} \STATE go to next section \STATE current section becomes this one \ELSE \STATE go back to the beginning of current section \ENDIF \ENDWHILE \label{Algorithmsample} \end{algorithmic} \end{algorithm}

Algorithm 1 How to write algorithms Require: this text Ensure: how to write algorithm with LATEX while not at end of this document do read current if understand then go to next section current section becomes this one else go back to the beginning of current section end if end while

- Equation
  - Inline : a=b+c, a=b+c
  - Equation block:  $begin{equation}\\ begin{equation}\\ a^2=b^2+c^2 \\ bed{equation} \end{bmatrix}$   $a^2=b^2+c^2$ (1)
  - Non list equation:  $[a^2=b^2+c^2]$

• Online

https://www.latex4technics.com/

https://www.codecogs.com/latex/eqneditor.php/

### Reference

• Using bbl

\begin{thebibliography}{1}
\bibitem{citekey}

H.~Kopka and P.~W. Daly, \emph{A Guide to \LaTeX}, 3rd~ed.\hskip 1em plus 0.5em minus 0.4em\relax Harlow, England: Addison-Wesley, 1999. \end{thebibliography}

Here, we will cite a reference~\cite{citekey}

• Using bib Create by Zotero, Mendeley, etc.

#### 7 Citation

Here, we will cite a reference [1]

#### References

 H. Kopka and P. W. Daly, A Guide to L<sup>A</sup>T<sub>E</sub>X, 3rd ed. Harlow, England: Addison-Wesley, 1999.

### Zotero

- Setup
- Import library
- Add new item
- Plugins
- Cite in Latex
- Cite in Word

# Your personal research assistant

Zotero is a free, easy-to-use tool to help you collect, organize, cite, and share research.

#### Download

Available for Mac, Windows, and Linux

New: Just need to create a quick bibliography? Try ZoteroBib.

ጥ

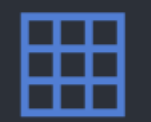

Ś

圖

#### https://zbib.org/

### Zotero

| Zotero                       |              |       |                                                                                         |                      |                 |      |            |                          |        |           |                            | - 🗆 X                                     |
|------------------------------|--------------|-------|-----------------------------------------------------------------------------------------|----------------------|-----------------|------|------------|--------------------------|--------|-----------|----------------------------|-------------------------------------------|
| <u>File Edit View T</u> ools | <u>H</u> elp |       |                                                                                         |                      |                 |      |            |                          |        |           |                            |                                           |
| 🕞 💼 -                        |              | 0     | ▼ 18 🔜 ▼ 10 ▼   🔍                                                                       |                      |                 |      |            | ,                        | Create | or, Year  | ⇒ ▼                        | ¢                                         |
| ✓ 🛑 My Library               | ^            | Title |                                                                                         | Creator              | Item Type       | Year | Publisher  | Publication 👻 🦉          | ) 🥫    | Citekey 🖽 | Info Notes T               | ags Related                               |
| 🖾 Arxiv                      |              | > 🗎   | Smart connected electronic gastroscope system for gastric cancer screening using m      | Wang et al.          | Journal Article | 2019 |            | International Jo 1       | 1      | wang20 🔨  |                            |                                           |
| 📔 books                      |              | 0     | kaixin96/PANet                                                                          | WANG                 | Software        | 2020 |            | 1                        |        | wang20    | Citation Key: bro          | ownlee2020 imbalanced classification pyth |
| 🛅 COVID-19                   |              | > 📄   | Res2net: A new multi-scale backbone architecture                                        | Gao et al.           | Journal Article | 2019 |            | IEEE transaction 1 •     |        | gao201    | Item Type                  | Book                                      |
| 🛅 CV                         |              | > 🧟   | Ficklenet: Weakly and semi-supervised semantic image segmentation using stochasti       | Lee et al.           | Conference Pa   | 2019 |            | Proceedings of 1 •       | 1      | lee2019   | Title                      | Imbalanced Classification with Python:    |
| 🗸 🔚 Medical Image            |              | > 🧕   | Dynamic Few-Shot Visual Learning Without Forgetting                                     | Gidaris and Komo     | Conference Pa   | 2018 |            | 1 🍳                      | 2      | gidaris2  |                            | Better Metrics, Balance Skewed            |
| E BIBM2019                   |              | > 🛃   | Learning Aligned-Spatial Graph Convolutional Networks for Graph Classification          | Bai et al.           | Conference Pa   | 2019 | Springer   | Joint European 1 🔹 🔍     | 1      | bai2019   |                            | Classes, Cost-Sensitive Learning          |
| CVPR2019                     |              | > 📄   | Omni-Ensemble Learning (OEL): Utilizing Over-Bagging, Static and Dynamic Ensembl        | Mousavi et al.       | Journal Article | 2018 |            | International Jo 1 🔍     | )      | mousav    | <ul> <li>Author</li> </ul> | Brownlee, Jason 👘 😑 🕀                     |
| EMBC2019                     |              | > 🗊   | Cost-Sensitive Learning                                                                 | Ling and Sheng       | Book Section    | 2010 | Springer   | Encyclopedia of 1 •      | 1      | ling201   | () Abstract                | Imbalanced classification are those c     |
| ICCV2019                     |              | > 📄   | SMOTE: Synthetic Minority Over-sampling Technique                                       | Chawla et al.        | Journal Article | 2002 |            | Journal of Artifi 1 🔹    |        | chawla    | Series                     |                                           |
| 🚞 Interpretability           |              | > 📄   | Imbalanced Classification with Python: Better Metrics, Balance Skewed Classes, Cost-S   | . Brownlee           | Book            | 2020 | Machine    | 1                        |        | brownl    | Series Number              |                                           |
| 🚞 ISBI2019                   |              | > 🗎   | A Review on Deep Learning Techniques Applied to Semantic Segmentation                   | Garcia-Garcia et al. | Journal Article | 2017 |            | arXiv:1704.0685 1 🌼      | 1.)    | garcia    | Volume                     |                                           |
| MICCAI2019                   |              | > 🛄   | Prototypical Networks for Few-shot Learning                                             | Snell et al.         | Book Section    | 2017 | Curran As  | Advances in Ne 1 🔹       | 1      | snell20   | # of Volumes               |                                           |
| 🛅 ML                         |              | > 🛃   | PANet: Few-Shot Image Semantic Segmentation With Prototype Alignment                    | Wang et al.          | Conference Pa   | 2019 |            | 2019 IEEE/CVF I 1 •      | 1      | wang20    | Edition                    |                                           |
| 🛅 shuwan                     |              | > 🛃   | Feature Pyramid Transformer                                                             | Zhang et al.         | Conference Pa   | 2020 |            | European Conf 1 •        | 1 :    | zhang2    | Place                      |                                           |
| 🛅 Star                       |              | > 🛃   | Beyond Fixed Grid: Learning Geometric Image Representation with a Deformable G          | . Gao et al.         | Conference Pa   | 2020 |            | European Conf 1 •        |        | gao202    | Publisher                  | Machine Learning Mastery                  |
| 🚞 Surgical                   |              | > 🛃   | Interpretable and Accurate Fine-grained Recognition via Region Grouping                 | Huang and Li         | Conference Pa   | 2020 | IEEE       | 2020 IEEE/CVF 1 •        | 1      | huang2    | Date                       | 2020-01-14 y m d                          |
| > 🚞 x.Ref                    |              | > 📄   | iDoctor: Personalized and professionalized medical recommendations based on hybri       | Zhang et al.         | Journal Article | 2017 |            | Future Generati 9 🔹      | 1      | zhang2    | # of Pages                 | 463                                       |
| My Publications              |              | > 📄   | Analysis of the human diseasome using phenotype similarity between common, gene         | Hoehndorf et al.     | Journal Article | 2015 |            | Scientific Reports 9 1 • | 1      | hoehnd    | Language                   | en                                        |
| 📥 Duplicate Items            |              | > 📄   | Choice of hospital: Which type of quality matters?                                      | Gutacker et al.      | Journal Article | 2016 |            | Journal of Healt 9 o     |        | gutacke   | ISBN                       |                                           |
| Contract Infiled Items       | $\sim$       | > 📄   | DisSim: an online system for exploring significant similar diseases and exhibiting pote | . Cheng et al.       | Journal Article | 2016 |            | Scientific Reports 9 1 • |        | cheng2    | Short Litle                | Imbalanced Classification with Python     |
| CNN Review                   | ^            | > 📄   | Computing semantic similarity between biomedical concepts using new information c       | . Ben Aouicha and    | Journal Article | 2016 |            | Journal of Biom 9 •      | 1 /    | benaou    | URL                        |                                           |
| Surgical                     |              |       | 腹腔微创手术机器人的主从控制                                                                          | 牛 et al.             | Journal Article | 2019 |            | 机器人 8                    | )      | niu201    | Accessed                   |                                           |
| Video analysis CV            |              | 1     | ▶ 微创手术机器人从手系统控制的研究                                                                      | 邹                    | Thesis          | 2019 | 哈尔滨工       | 8                        | 1      | zou201    | Archive                    |                                           |
|                              |              |       | 内镜微创保胆手术治疗胆囊良性疾病专家共识(2018版)                                                             | 朱                    | Journal Article | 2018 |            | 中国内镜杂志 8                 | į.     | zhu201    | Loc. In Archive            | Canala Baaka                              |
| KININ Star                   |              | > 📄   | Focal Loss for Dense Object Detection                                                   | Lin et al.           | Journal Article | 2020 |            | IEEE Transactio 8 2 🔹    | 1      | lin2020   | Call Number                | Google Books                              |
| 😑 No DOI found               |              | > 🧟   | Residual Attention Network for Image Classification                                     | Wang et al.          | Conference Pa   | 2017 |            | 2017 IEEE Conf 8 •       |        | wang20    | Diabte                     |                                           |
| Action Recognition           |              | > 🧕   | Rich Feature Hierarchies for Accurate Object Detection and Semantic Segmentation        | Girshick et al.      | Conference Pa   | 2014 |            | 2014 IEEE Conf 8 •       | 2      | girshick  | Extra                      | 00005                                     |
| artificial intelligence      |              | > 🛃   | SSD: Single Shot MultiBox Detector                                                      | Liu et al.           | Conference Pa   | 2016 | Springer I | Computer Visio 8 •       | 1      | liu2016   | LXUA                       | Google-Books-ID: jaXJDwAAQBAJ             |
| complex product              |              | > 🛄   | Faster R-CNN: Towards Real-Time Object Detection with Region Proposal Networks          | Ren et al.           | Book Section    | 2015 | Curran As  | Advances in Ne 8 🔹       | )      | ren201    | Date Added                 | 11/7/2020, 3:59:53 PM                     |
| complex produce              |              | > 🛃   | Fast R-CNN                                                                              | Girshick             | Conference Pa   | 2015 |            | 2015 IEEE Inter 8 •      |        | girshick  | Modified                   | 11/7/2020, 3:59:55 PM                     |
| convolutional neural n       |              | > 📄   | Region-Based Convolutional Networks for Accurate Object Detection and Segmentati        | . Girshick et al.    | Journal Article | 2016 |            | IEEE Transactio 8 1 🔹    |        | girshick  |                            |                                           |
| decision support syste       |              | > 📄   | 微创外科手术机器人技术研究进展                                                                         | 付宜利;潘博;              | Journal Article | 2019 |            | 哈尔滨工业大学… 8               | 1 (    | fuyili;pa |                            |                                           |
| Deep Learning                |              | > 🗎   | Transform domain representation-driven convolutional neural networks for skin lesio     | Pezhman Pour an      | Journal Article | 2020 |            | Expert Systems 8 •       |        | pezhma    |                            |                                           |
| endoscopy system             | $\checkmark$ | > 🗎   | An efficient convolutional neural network for coronary heart disease prediction         | Dutta et al.         | Journal Article | 2020 |            | Expert Systems 8 •       |        | dutta20   |                            |                                           |
|                              |              | > 📄   | Breast tumor segmentation and shape classification in mammograms using generativ        | Singh et al.         | Journal Article | 2020 |            | Expert Systems 8 •       | 1.7    | singh20   |                            |                                           |
| · •                          | •            | > 📄   | A weight perturbation-based regularisation technique for convolutional neural netwo     | Khatami et al.       | Journal Article | 2020 |            | Expert Systems 8 •       | 1      | khatam 🗸  |                            |                                           |

# Setup

• Download

https://www.zotero.org/download/

Zotero Connector

https://chrome.google.com/webstore/detail/ekhagklcjbdpajgpjgmbionohlpdbjgc

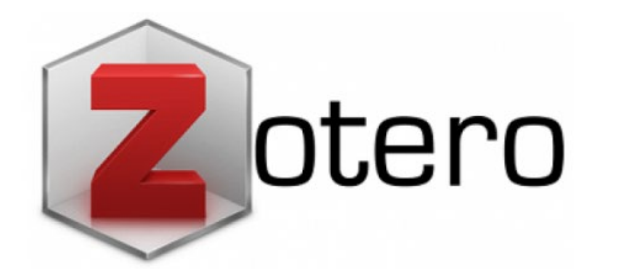

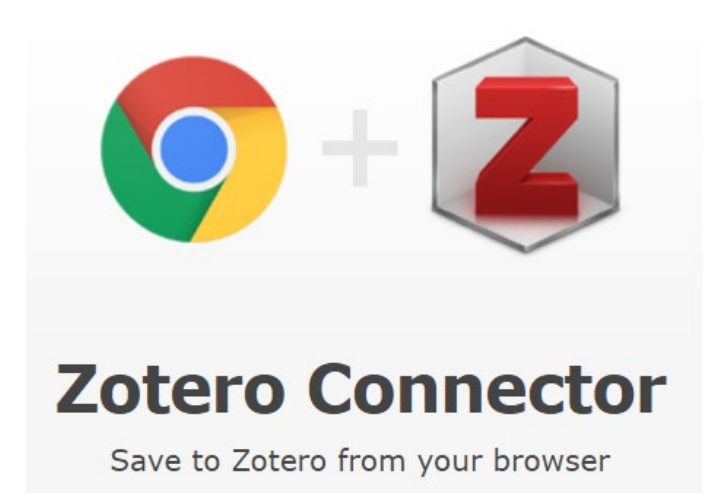

https://www.zotero.org/support/zh/start

### Item type

#### Title

> 🛄 

Prototypical Networks for Few-shot Learning

🛛 😹 🔳 PANet: Few-Shot Image Semantic Segmentation With Prototype Alignment

> 🛃 Feature Pyramid Transformer

Beyond Fixed Grid: Learning Geometric Image Representation with a Deformable Grid

> 💽 💵 Interpretable and Accurate Fine-grained Recognition via Region Grouping

Vox2Vox: 3D-GAN for Brain Tumour Segmentation

> Speech2Action: Cross-modal Supervision for Action Recognition

> 😹 Using Unknown Occluders to Recover Hidden Scenes

- Book Section
- Conference paper
- Journal Article
- Thesis
- 🛛 🛛 Book
- 🕺 🛛 Code

# Add new item

- From web
- From client import

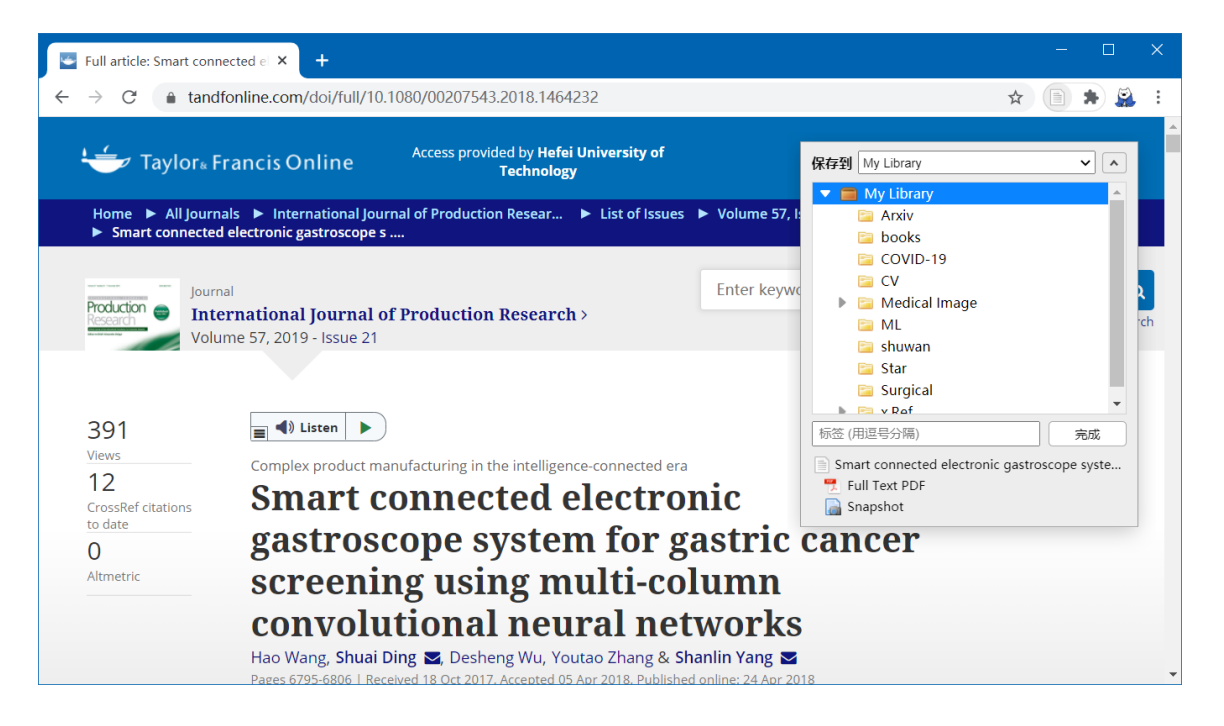

| Zotero                                                |                  |                   |                                                                         |
|-------------------------------------------------------|------------------|-------------------|-------------------------------------------------------------------------|
| <u>File</u> <u>Edit</u> View <u>T</u> ools <u>H</u> e | elp              |                   |                                                                         |
| New Item                                              | >                | Book              |                                                                         |
| New Note                                              |                  | Book Section      |                                                                         |
| New Collection                                        |                  | Document          | system for gastric cancer screeping using multi-column convolutional pe |
| <u>C</u> lose                                         | Ctrl+W           | Journal Article   | system for gastre cancer screening using mark corumn convolutional ne   |
| Import                                                | Ctrl+Shift+I     | Newspaper Article | hitecture                                                               |
| Import from Clipboard                                 | Ctrl+Shift+Alt+I | Artwork           | mantic image segmentation using stochastic inference                    |
| Export Library                                        |                  | Audio Recording   | ut Forgetting                                                           |
| Evit                                                  |                  | Bill              | ional Networks for Granh Classification                                 |
|                                                       | Dompi Enco       | Blog Post         | Over Pagging Static and Dunamic Encemble Selection Approaches for S     |
| CVPR2019                                              | > Omni-Ense      | Book              | Over-Bagging, Static and Dynamic Ensemble Selection Approaches for S    |
| EMBC2019                                              | > 🛄 Cost-Sensi   | Book Section      |                                                                         |
| ICCV2019                                              | > SMOTE: Sy      | Caro              | g Technique                                                             |

https://www.zotero.org/support/zh/start

# Plugins

• Better BibTex for Zotero

Make Zotero useful for us LaTeX holdouts.

• Zotero DOI Manager

Zotero plugin for auto-fetching and validating DOI and shortDOI names

### • Zotero Scholar Citations

Zotero plugin for auto-fetching numbers of citations from Google Scholar

• ZotFile

Advanced PDF management for Zotero

### Cite in Latex

### • Export the collection

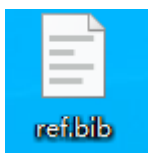

#### @inproceedings{citekey, title = {An {{Unsupervised Learning Model}} for {{Deformable Medical Image Registration}}}, booktitle = {2018 {{IEEE}}/{{CVF Conference}} on {{Computer Vision}} and {{Pattern Recognition}}}, author = {Balakrishnan, Guha and Zhao, Amy and Sabuncu, Mert R. and Dalca, Adrian V. and Guttag, John}, date = {2018-06}, pages = {9252--9260}, publisher = {{IEEE}}, location = {{Salt Lake City, UT}}, doi = {10/ggchmh}, url = {https://ieeexplore.ieee.org/document/8579062/}, urldate = {2019-11-06}, abstract = {We present a fast learning-based algorithm for deformable, pairwise 3D medical image registration. eventtitle = {2018 {{IEEE}}/{{CVF Conference}} on {{Computer Vision}} and {{Pattern Recognition}} ({{CVPR}})), file = {C::\\Users\\hao\\Zotero\\storage\\ETN25NM3\\2018 IEEECVF Conference on Computer Vision and Pattern Reco isbn = {978-1-5386-6420-9}, langid = {english}, note = {00000 ZSCC: 0000083}

• Cite item with citekey

Here, we will cite a reference~\cite{citekey}

# Cite in Word

• Check word plugin

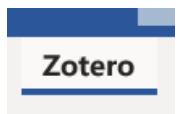

- Add or edit citation
  - Add/Edit Citation
- Add or edit bibliography

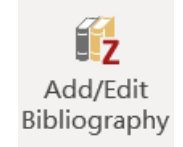

#### Herhe {Citation} Z · Ahmidi et al., 2017 ss My Library YouTube-8M: A Large-Scale Video Classification Benchmark Abu-El-Haija et al. (2016), arXiv:1609.08675 [cs]. A Dataset and Benchmarks for Segmentation and Recognition of Gestures in ... Ahmidi et al. (2017), IEEE Transactions on Biomedical Engineering, 64(9), 2025-2041. Disruption of chromatin folding domains by somatic genomic rearrangements... Akdemir et al. (2020), Nature Genetics, 1-12. Monitoring tool usage in surgery videos using boosted convolutional and recu... Al Hajj et al. (2018), Medical Image Analysis, 47, 203-218. Encouraging LSTMs to Anticipate Actions Very Early Aliakbarian et al. (2017), 2017 IEEE International Conference on Computer Vision (ICCV)... Biphasic Model Of Lung Deformations For Video-Assisted Thoracoscopic Surge... Alvarez et al. (2019), 2019 IEEE 16th International Symposium on Biomedical Imaging (ISE Lung Pattern Classification for Interstitial Lung Diseases Using a Deep Convol... Anthimopoulos et al. (2016), IEEE Transactions on Medical Imaging, 35(5), 1207-1216.

#### Ref⊢

÷

- N. Ahmidi *et al.*, 'A Dataset and Benchmarks for Segmentation and Recognition of Gestures in Robotic Surgery', *IEEE Trans. Biomed. Eng.*, vol. 64, no. 9, pp. 2025–2041, Sep. 2017, doi: 10/gbyhfy.<sup>cl</sup>
- [2] H. Al Hajj, M. Lamard, P.-H. Conze, B. Cochener, and G. Quellec, 'Monitoring tool usage in surgery videos using boosted convolutional and recurrent neural networks', *Med. Image Anal.*, vol. 47, pp. 203–218, Jul. 2018, doi: 10/gdyrxd.<sup>cl</sup>

# Select Cite style

- Click documents preferences
- Choose a preferred style
- Refresh

| Zotero - Document Preferences                                                                                     | ×      |
|----------------------------------------------------------------------------------------------------|--------|
| Citation Style:                                                                                                   |        |
| Elsevier - Harvard (with titles)                                                                                  | ^      |
| IEEE                                                                                                    |        |
| IEEE Transactions on Biomedical Engineering                                                                       |        |
| Modern Humanities Research Association 3rd edition (note with bibliography)                                       |        |
| Modern Language Association 8th edition                                                                           |        |
| National Natural Science Foundation of China (Chinese)                                                            |        |
| Nature                                                                                                    |        |
| Vancouver                                                                                                    | $\sim$ |
| Manage St                                                                                                    | yles   |
| Language: English (UK) $\checkmark$                                                                               |        |
| Store Citations as:                                                                                               |        |
| Fields (recommended)                                                                                              |        |
| Fields cannot be shared with LibreOffice.                                                                         |        |
| The document must be saved as .doc or .docx.                                                                      |        |
| ○ Bookmarks                                                                                                    |        |
| Bookmarks can be shared between Word and LibreOffice, but may cause errors if accidentally modified a             | nd     |
| cannot be inserted into footnotes.<br>The document must be saved as doc or docy                                   |        |
|                                                                                                    |        |
| Use MEDLINE Journal abdreviations                                                                                 |        |
|                                                                                                    |        |
| Disabling updates can speed up citation insertion in large documents. Click Refresh to update citations manually. |        |
| OK Cancel He                                                                                                    | lp     |

# Sync with Zotero or WebDAV

- Zotero provides cloud sync storage with 1GB
- Consider using WebDAV to sync the library

| Example                                 |                    |                  |        |  |
|-----------------------------------------|--------------------|------------------|--------|--|
| Server: https://dav.jianguoyun.com/dav/ |                    |                  |        |  |
| Account: waynehfut@gmail.com            |                    |                  |        |  |
| Password: (Password)                    |                    |                  |        |  |
|                                         |                    |                  |        |  |
| Name                                    | Authorization Date | Password         |        |  |
| api                                     | 2018-04-17         | Display Password | Revoke |  |
| keepass                                 | 2020-09-28         | Display Password | Revoke |  |
| zerote                                  | 2019-01-06         | Display Password | Revoke |  |
| 坚果云收件箱                                  | 2019-10-15         | Display Password | Revoke |  |
| 薄荷                                      | 2019-10-17         | Display Password | Revoke |  |

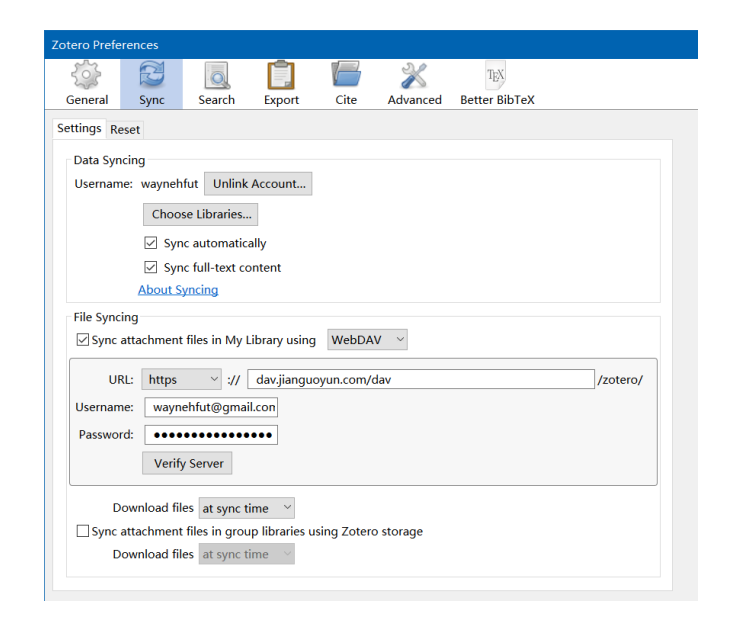

### Some useful link

• Zotero中文教程

https://www.zotero.org/support/zh/quick\_start\_guide

• LaTeX Wiki

https://en.wikibooks.org/wiki/LaTeX/Tables

• 使用LaTeX写论文

https://blog.waynehfut.com/2020/01/20/intro-to-tex/

•20分钟学会使用Git

https://blog.waynehfut.com/2020/02/20/quickgittur/

# Cheers!

Hao Wang https://waynehfut.com